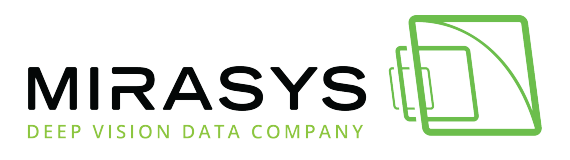

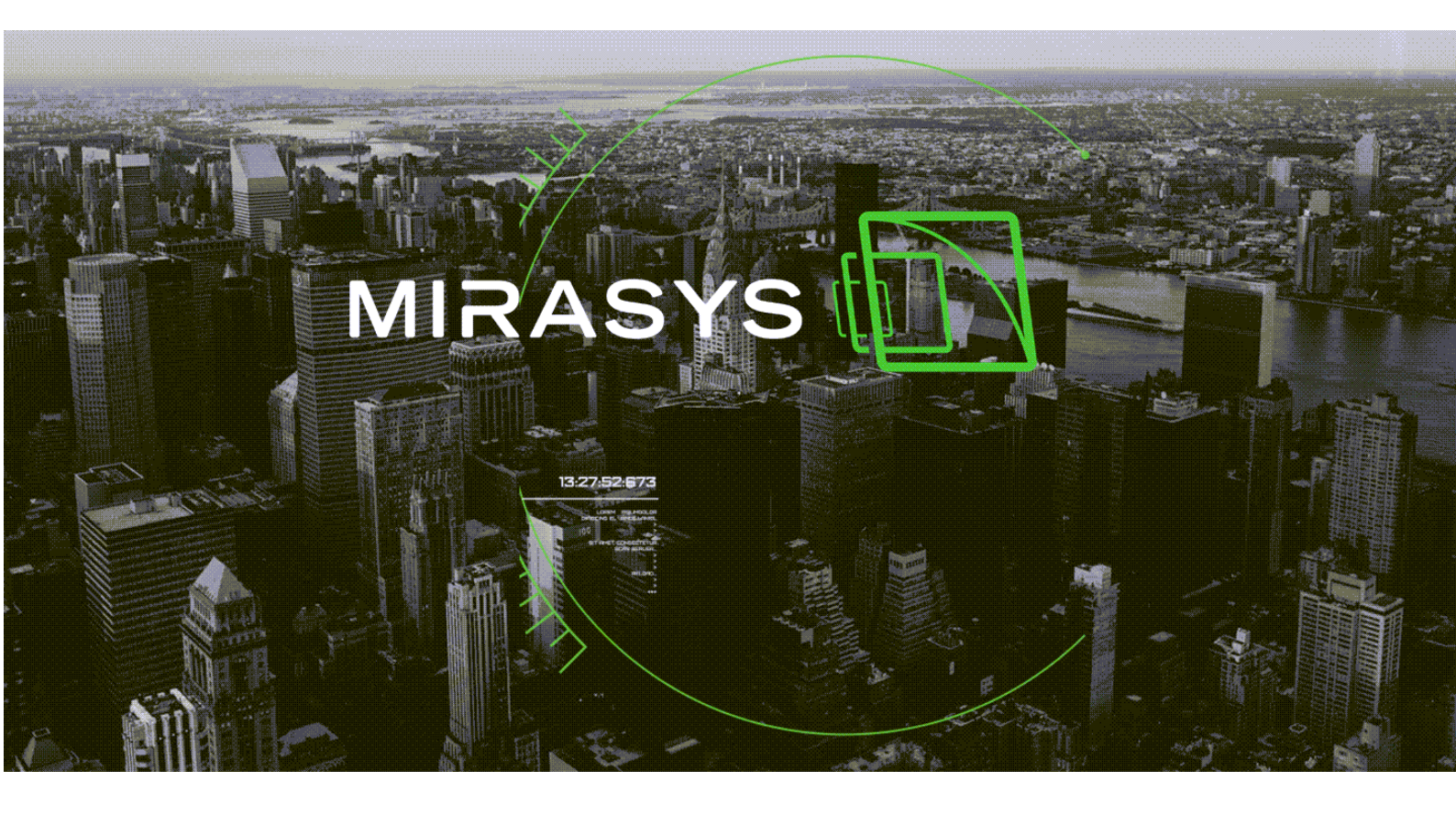

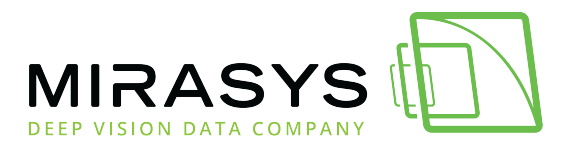

## Table of Contents

| 1. Mirasys Reporting Grafana                 | 3  |
|----------------------------------------------|----|
| 1.1. Introduction                            | 4  |
| 1.2. Requirements                            | 5  |
| 1.3. MICROSOFT SQL Configuration Manager     | 6  |
| 1.4. MICROSOFT SQL Server Management Studio  | 8  |
| 1.4.1. MICROSOFT SQL account for the GRAFANA | 9  |
| 1.5. Mirasys Reporting Grafana               | 16 |
| 1.6. Login Grafana                           |    |
| 1.7. Database configuration                  | 22 |
| 1.8. Importing dashboards                    |    |

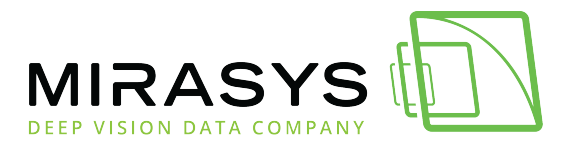

## 1. Mirasys Reporting Grafana

| 멾 General / Miras            | ys VMS Audit 1 | Frail V1.2 ★ 🖋                             |                                |             |         |          |       |       |       | <b>⊪</b> ∳ ြ ⊗   | 🕑 La     | st 12 hours | × Q ℃ 1m                   | · 🕀   |
|------------------------------|----------------|--------------------------------------------|--------------------------------|-------------|---------|----------|-------|-------|-------|------------------|----------|-------------|----------------------------|-------|
| Users SpotterWeb ~           | Events All     | <ul> <li>Application All - Serv</li> </ul> | ers All ~                      |             |         |          |       |       |       |                  |          |             |                            |       |
|                              |                |                                            |                                | User action | ons     |          |       |       |       |                  |          |             | User summary               |       |
|                              |                |                                            |                                |             |         |          |       |       |       |                  |          |             |                            |       |
| 2021-11-12<br>09:06:32       | SpotterWeb     | SpotterWeb (172.17.102.25)                 | Open real-time video<br>stream |             | Success | Camera 4 |       |       |       | 172.17.102.25:50 | 09       | SpotterWeb  | 37                         |       |
| 2021-11-12<br>09:06:32       | SpotterWeb     | SpotterWeb (172.17.102.25)                 | Close playback video<br>stream |             | Success | Camera 4 |       |       |       | 172.17.102.25:50 | 109      |             |                            |       |
| 2021-11-12<br>09:03:37       | SpotterWeb     | SpotterWeb (172.17.102.25)                 | Open playback video<br>stream  |             | Success | Camera 4 |       |       |       | 172.17.102.25:50 | 109      |             |                            |       |
|                              |                |                                            |                                |             |         |          |       |       |       |                  |          |             |                            | total |
|                              |                |                                            |                                |             |         | <b>_</b> |       |       |       |                  |          |             | icknowledge alarm          |       |
|                              |                |                                            |                                |             |         |          |       |       |       |                  |          | - /         | idd new tab                |       |
|                              |                |                                            |                                |             |         |          |       |       |       |                  |          | - (         | hange digital output state |       |
|                              |                |                                            |                                |             |         |          |       |       |       |                  | <b>1</b> |             | change web views           |       |
|                              |                |                                            |                                |             |         |          |       |       |       |                  |          |             | lose Spotter window        |       |
| 03:00                        | 04:00          | 05:00 06:                                  | 00 07:00                       | 08:00       | (       | 19:00    | 10:00 | 11:00 | 12:00 | 13:00            | 14:00    |             |                            |       |
| Channe divital output state  |                |                                            |                                |             |         |          |       |       |       |                  |          |             |                            |       |
| Change upp views             |                |                                            |                                |             |         |          |       |       | _     |                  |          |             |                            |       |
| Close real-time video stream |                |                                            |                                |             |         |          |       |       | _     |                  |          |             |                            |       |
| Open real-time video stream  |                |                                            |                                |             |         |          |       |       |       |                  |          |             |                            |       |
| Select tab                   |                |                                            |                                |             |         |          |       |       |       |                  |          |             |                            |       |
| Acknowledge alarm            |                |                                            |                                |             |         |          |       |       |       |                  |          |             |                            |       |
| Close playback video stream  |                |                                            |                                |             |         |          |       |       |       |                  |          |             |                            |       |
| Close real-time video view   |                |                                            |                                |             |         |          |       |       |       |                  |          |             |                            |       |
| Close Spotter window         |                |                                            |                                |             |         |          |       |       |       |                  |          |             |                            |       |
| Close tab                    |                |                                            |                                |             |         |          |       |       |       |                  |          |             |                            |       |
| Open prayback video stream   |                |                                            |                                |             |         |          |       |       |       |                  |          |             |                            |       |
| looput                       |                |                                            |                                |             |         |          |       |       |       |                  |          |             |                            |       |
| Open namera real-time view   |                |                                            |                                |             |         |          |       |       |       |                  |          |             |                            |       |
| Pulse digital output state   |                |                                            |                                |             |         |          |       |       |       |                  |          |             |                            |       |
| and the second second        |                |                                            |                                |             |         |          |       |       |       |                  |          |             |                            |       |

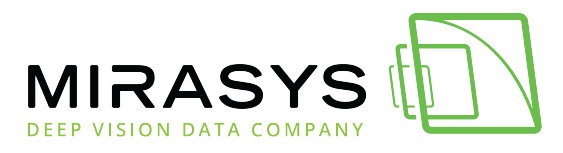

### 1.1. Introduction

Grafana reporting tool is used as a user interface to create reports from Mirasys VMS database.

Basic reports are created from the **Audit Trail** database and **VMS Alarm**s database.

Grafana user interface is browser-based, so it can be run in any modern browser (like Chrome, Edge, Firefox) and also inside Mirasys Spotter using the Spotter Web browser plugin

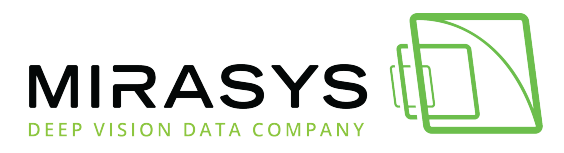

### 1.2. Requirements

- Mirasys VMS V7.6.1 or newer
- Microsoft SQL Express 2014 or newer
- Grafana 6.4.4 or newer
- Grafana plugins; Multistat and Grafana Image Renderer

https://grafana.com/grafana/plugins/michaeldmoore-multistat-panel

https://grafana.com/grafana/plugins/grafana-image-renderer

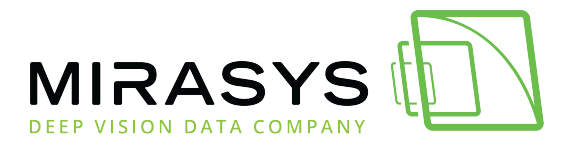

### 1.3. MICROSOFT SQL Configuration Manager

You can check this opening SQL Server Configuration Manager; this program can be found in Start-menu.

- 1. Start Microsoft SQL Server Configuration Manager
- 2. Select Protocols for SQLEXPRESS
- 3. Double-click top of the **TCP/IP**
- 4. Check that **TCP/IP** is enabled
- 5. Click **OK**

| Protocol Name   | Status   | TCP/IP Properties                                                     | ? | ×    |
|-----------------|----------|-----------------------------------------------------------------------|---|------|
| a Shared Memory | Disabled | Protocol IR Addresses                                                 |   |      |
| a Named Pipes   | Enabled  | Troucis IF Addresses                                                  |   |      |
| a ICP/IP        | Enabled  | General                                                               |   |      |
|                 |          | Enabled Yes                                                           |   | -    |
|                 |          | Keep Alive 30000                                                      |   |      |
|                 |          | Listen All Yes                                                        |   |      |
|                 |          |                                                                       |   |      |
|                 |          |                                                                       |   |      |
|                 |          |                                                                       |   |      |
|                 |          | Enabled<br>Enable or disable TCP/IP protocol for this server instance |   |      |
|                 |          | OK Cancel Apply                                                       | H | ielp |

- 6. Open **IP addresses tab**
- 7. Find IPALL
- 8. Remove all numbers TCP Dynamic Ports field
- 9. When this is done, press **OK**

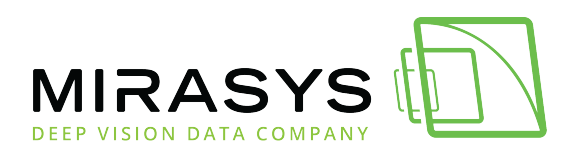

| TCP Port    |       |           |  |
|-------------|-------|-----------|--|
|             |       |           |  |
| E 1P5       |       |           |  |
| Active      |       | Yes       |  |
| Enabled     |       | No        |  |
| IP Address  |       | ::1       |  |
| TCP Dynamic | Ports | 0         |  |
| TCP Port    |       |           |  |
| E 1P6       |       |           |  |
| Active      |       | Yes       |  |
| Enabled     |       | No        |  |
| IP Address  |       | 127.0.0.1 |  |
| TCP Dynamic | Ports | 0         |  |
| TCP Port    |       |           |  |
|             |       |           |  |
| TCP Dynamic | Ports |           |  |
| TCP Port    |       | 1434      |  |

and you should see the Warning message what is saying that you need to restart the SQL service.

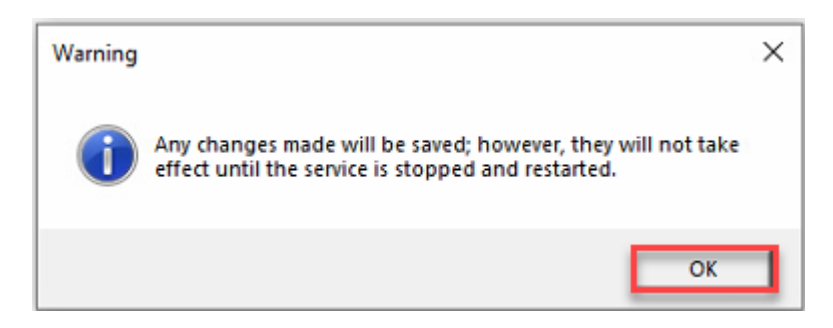

- 1. Select SQL Server Services
- 2. Right mouse click and select Restart  $_{\text{File}\ Action\ View\ Help}$

| 🗢 🌩   🙇   🖾 🗟   📓   🕑 🕕 📀 🍼               |                   |            |         |                    |                 |            |              |
|-------------------------------------------|-------------------|------------|---------|--------------------|-----------------|------------|--------------|
| SQL Server Configuration Manager (Local)  | Name              |            | State   | Start Mode         | Log On As       | Process ID | Service Type |
| SQL Server Services                       | SQL Server (SQL S | 2/00500    | Running | Automatic          | LocalSystem     | 4448       | SQL Server   |
| SQL Server Network Configuration (32bit   | SQL Server Ag     | Start      | Stopped | Other (Boot, Syste | NT AUTHORITY\NE | 0          | SQL Agent    |
| SQL Native Client 11.0 Configuration (32) | C SQL Server Br   | Stop       | Stopped | Other (Boot, Syste | NT AUTHORITY\LO | 0          |              |
| Ju SQL Server Network Configuration       |                   | Pause      |         |                    |                 |            |              |
| SQL Native Client 11.0 Configuration      |                   | Resume     |         |                    |                 |            |              |
| -                                         |                   | Restart    |         |                    |                 |            |              |
|                                           |                   | Properties |         |                    |                 |            |              |
|                                           |                   | Help       |         |                    |                 |            |              |

Mirasys LtdC1CD, Vaisalantie 2-8, 02130Espoo, FinlandTel +358 (0)9 2533 3300info@mirasys.comwww.mirasys.com

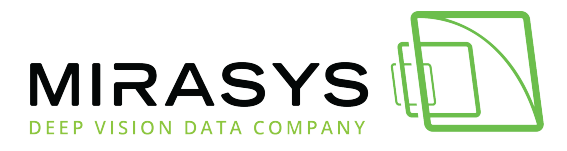

### 1.4. MICROSOFT SQL Server Management Studio

There is also an option that you want to create your own user account in Microsoft SQL which is used for reading database information.

You may need your own account if you want to example make the connection more secure.

When you have installed VMS using the Full Installer package this normally use only Windows Authentication.

This means that you need to enable Mixed Mode in Microsoft SQL which allow using your own account for database login.

All needed changes and configuration for own user account can be done in Microsoft SQL Server Management Studio.

This program can be found in Start Menu.

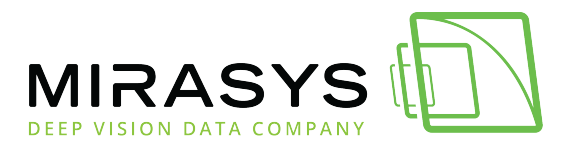

### 1.4.1. MICROSOFT SQL account for the GRAFANA

### **Server Authentication**

- 1. Start Microsoft SQL Server Management Studio
- 2. Click **Connect**

| 🚽 Connect to Server |                          | ×        |
|---------------------|--------------------------|----------|
| Microsoft S         | QL Server 2014           |          |
| Server type:        | Database Engine          | ~        |
| Server name:        | MIRASYS-VMS-2\SQLEXPRESS | ~        |
| Authentication:     | Windows Authentication   | $\sim$   |
| User name:          | MIRASYS-VMS-2\dvr        | ~        |
| Password:           |                          |          |
|                     | Remember password        |          |
|                     | _                        |          |
| Conne               | ct Cancel Help Opt       | tions >> |

- 3. Select SQL Server and right-click
- 4. Select Properties

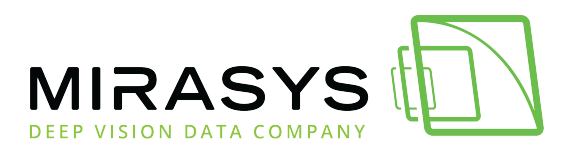

| Object Explorer                                                                                                    | - ↓ ×                                                                                                    |
|----------------------------------------------------------------------------------------------------|----------------------------------------------------------------------------------------------------|
| Connect 🕶 👥 👥 🖉 🖉 🌌                                                                                                    |                                                                                                    |
| <ul> <li>MIRASYS-VMS-2\SQLEXPRESS (SQL Ser</li> <li>Databases</li> <li>Security</li> <li>Server Objects</li> <li>Replication</li> <li>Management</li> </ul> | Ver 14 ∩ 1000 - MIRASYS-VMS-2\dvr)<br>Connect<br>Disconnect<br>Register<br>New Query<br>Activity Monitor<br>Start<br>Stop<br>Pause<br>Resume<br>Resume<br>Restart<br>Policies ►<br>Facets<br>Start PowerShell<br>Reports ►<br>Refresh<br>Properties |

- 5. Select SQL Server and Windows Authentication mode
- 6. Click **OK**

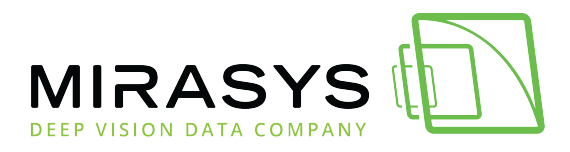

| 🔒 Login - New                              |                                                                      |                     |          | -      |        | ×  |
|--------------------------------------------|----------------------------------------------------------------------|---------------------|----------|--------|--------|----|
| Select a page                              | 🔄 Script 🔻 📑 Help                                                    |                     |          |        |        |    |
| Server Roles<br>User Mapping<br>Securables | Login name:<br>O Windows authentication<br>SQL Server authentication | GrafanaUser         |          |        | Search |    |
|                                            | Password:                                                            | •••••               |          |        |        |    |
|                                            | Specify old password                                                 |                     |          |        |        |    |
|                                            | Old password:                                                        |                     |          |        |        |    |
|                                            | Enforce password policy                                              | tion                |          |        |        |    |
|                                            | User must change passv                                               | vord at next login  |          |        |        |    |
|                                            | <ul> <li>Mapped to certificate</li> </ul>                            |                     |          | $\sim$ |        |    |
|                                            | Mapped to asymmetric key                                             |                     |          | $\sim$ |        |    |
| Connection                                 | Map to Credential                                                    |                     |          | $\sim$ | Add    |    |
| Server:<br>MIRASYS-VMS-2\SQLEXPRESS        | Mapped Credentials                                                   | Credential          | Provider |        |        |    |
| Connection:<br>MIRASYS-VMS-2\dvr           |                                                                      |                     |          |        |        |    |
| View connection properties                 |                                                                      |                     |          |        |        |    |
| Progress                                   |                                                                      |                     |          |        | Remov  | /e |
| Ready                                      | Default database:                                                    | master              |          | ~      |        |    |
|                                            | Default language:                                                    | <default></default> |          | ~      |        |    |
|                                            |                                                                      |                     | ОК       |        | Cance  |    |

### Adding new user

- 1. Select SecurityLogins
- 2. Right-click top of the Logins
- 3. Select New Login

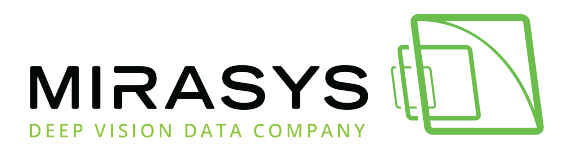

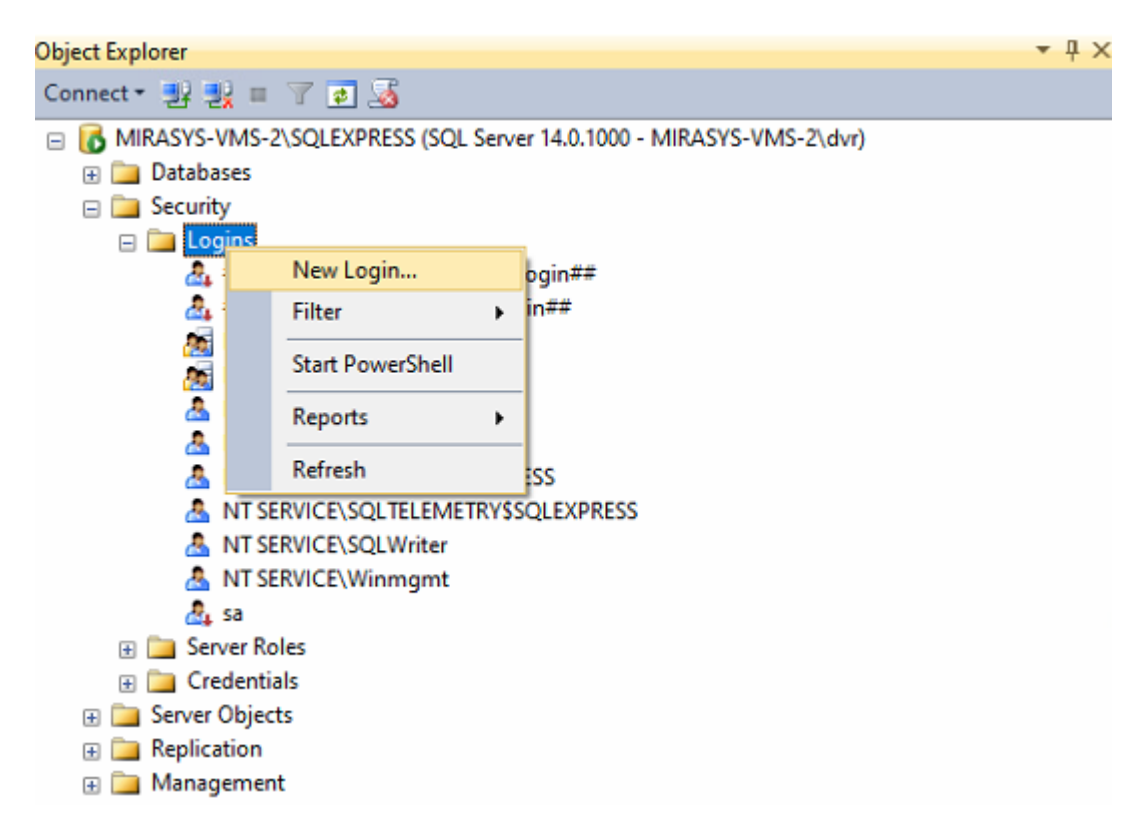

This will open a new window where you can fill in information for this new user.

#### Example

- Login name: GrafanaUser
- SQL Server authentication
- Password: GrafanaUser
- Default database: master
- 4. Enter Login name
- 5. Set SQL Server Authentication
- 6. Enter **Password**
- 7. Remove Enforce password policy
- 8. Click OK

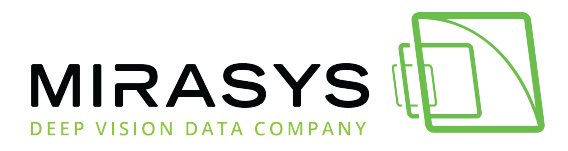

| Select a page                                        | 🕄 Script 💌 🖪 Help                                                                                                    |                     |          |        |
|------------------------------------------------------|----------------------------------------------------------------------------------------------------|---------------------|----------|--------|
| 🚰 General                                            | T) contra 10 note                                                                                                    |                     |          |        |
| Server Roles<br>User Mapping<br>Securables<br>Status | Login name:<br>Windows authentication<br>SQL Server authentication<br>Password:<br>Confirm password:<br>Specify old password<br>Old password:<br>Enforce password expirat | Grafana User        |          | Search |
|                                                      | User must change passw                                                                                                    | ord at next login   |          |        |
|                                                      | Mapped to certificate                                                                                                    |                     | ~        |        |
|                                                      | <ul> <li>Mapped to asymmetric key</li> </ul>                                                                                                    |                     | $\sim$   |        |
| Connection                                           | Map to Credential                                                                                                    |                     | $\sim$   | Add    |
| Server:<br>DESKTOP-11A0KQH\SQLEXPRE                  | Mapped Credentials                                                                                                    | Credential          | Provider |        |
| Connection:<br>DESKTOP-11A0KQH\dvr                   |                                                                                                    |                     |          |        |
| View connection properties                           |                                                                                                    |                     |          |        |
| Progress                                             |                                                                                                    |                     |          | Remove |
| Ready                                                | Default database:                                                                                                    | master              | ~        |        |
|                                                      | Default language:                                                                                                    | <default></default> | ~        |        |
|                                                      |                                                                                                    |                     | ОК       | Cancel |

### **Giving access to the Mirasys VMS database**

After this, you need to give rights for this user that they can access VMS databases.

1. Go to the User Mapping page

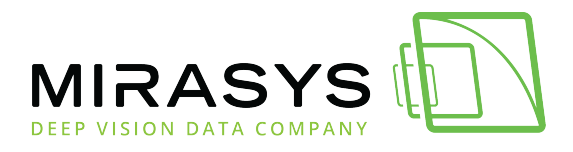

| Object Explorer                                                                                             |                                     | <del>дх</del>                                |                     |          |        |    |
|----------------------------------------------------------------------------------------------------|-------------------------------------|----------------------------------------------|---------------------|----------|--------|----|
| Connect - 🔢 🖳 🖉 😰 😼                                                                                         |                                     |                                              |                     |          |        |    |
| MIRASYS-VMS-2\SQLEXPRESS (SQL Server 14.0.1000 - MIRAS     Databases     Databases                          | SYS-VMS-2\dvr)                      |                                              |                     |          |        |    |
| E Dogins                                                                                                    | I Login Properties - Grafanal       | cer                                          |                     | _        |        | ×  |
| ##MS_PolicyEventProcessingLogin##                                                                           | Select 2 mm                         |                                              |                     |          |        | ~  |
| BUILTIN/Administrators                                                                                      | General                             | 🔄 Script 🔻 🚺 Help                            |                     |          |        |    |
| BUILTIN\Users     BUILTIN\Users     BESKTOP-CRO7PN1\dvr     A DESKTOP-CRO7PN1\dvr     A NT AUTHORITY\SYSTEM | Server Roles<br>User Mapping        | Login name:<br>Vindows authentication        | <u>Grafana User</u> |          | Search | 1  |
| A NT SERVICE\MSSQLESQLEXPRESS                                                                               |                                     | SQL Server authentication                    |                     |          |        |    |
| MT SERVICE\SQLTELEMETRY\$SQLEXPRESS<br>NT SERVICE\SQL Writer                                                |                                     | Password:                                    | •••••               | •        |        |    |
| A NT SERVICE\Winmgmt                                                                                        |                                     | Confirm password:                            | •••••               | •        |        |    |
| a sa                                                                                                    |                                     | Specify old password                         |                     |          |        |    |
| GratanaUser                                                                                                 |                                     | Old password:                                |                     |          |        |    |
| Credentials                                                                                                 |                                     | Enforce password policy                      |                     |          |        |    |
| 🕀 🧰 Server Objects                                                                                          |                                     | Enforce password expira                      | tion                |          |        |    |
| Replication     Management                                                                                  |                                     | User must change passv                       | vord at next login  |          |        |    |
| in angement                                                                                                 |                                     | <ul> <li>Mapped to certificate</li> </ul>    |                     |          |        |    |
|                                                                                                    |                                     | <ul> <li>Mapped to asymmetric key</li> </ul> |                     |          |        |    |
|                                                                                                    | Connection                          | Map to Credential                            |                     |          | Add    |    |
|                                                                                                    | Server:<br>MIRASYS-VMS-2\SQLEXPRESS | Mapped Credentials                           | Credential          | Provider |        |    |
|                                                                                                    | MIRASYS-VMS-2\dvr                   |                                              |                     |          |        |    |
|                                                                                                    | View connection properties          |                                              |                     |          |        |    |
|                                                                                                    | Progress                            |                                              |                     |          | Remov  | /e |
|                                                                                                    | Ready                               | Default database:                            | master              | ~        |        |    |
|                                                                                                    | a <sup>d b</sup> a                  | Default language:                            | English             | ~        |        |    |
|                                                                                                    |                                     |                                              |                     | ОК       | Cancel | ۱  |

- 2. Map
  - a. DvmsData
  - b. RecorderDB
  - c. WdContext
- 3. Give **db\_datareader** role for each of these databases.
- 4. When you have done this you can click **OK**.

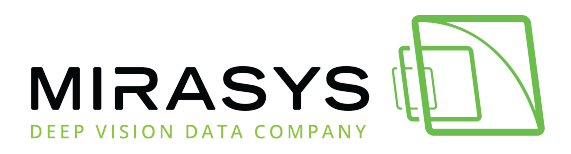

| Login Properties - GrafanaU        | ser      |                                                                   |              |                | -        |      | $\times$ |
|------------------------------------|----------|-------------------------------------------------------------------|--------------|----------------|----------|------|----------|
| Select a page                      |          | ▼ Help                                                            |              |                |          |      |          |
| General                            |          | 6 <u>1</u>                                                        |              |                |          |      |          |
| Server Holes                       |          | and a shire beats.                                                |              |                |          |      |          |
| Securables                         | Users ma | apped to this login:                                              |              | D.C. H.C.L     |          |      | -        |
| Status                             | Мар      | Database                                                          | User         | Default Schema |          |      |          |
|                                    |          | Anpr                                                              |              |                |          |      |          |
|                                    |          | ConfigurationDatabase                                             |              |                |          |      |          |
|                                    |          | DvmsData                                                          | GrafanaUser  |                |          |      |          |
|                                    |          | Export                                                            |              |                |          |      |          |
|                                    |          | IncidentReporting                                                 |              |                |          |      |          |
|                                    |          | master                                                            |              |                |          |      |          |
|                                    |          | model                                                             |              |                |          |      |          |
|                                    |          | msdb                                                              |              |                |          |      |          |
|                                    |          | RecorderDB                                                        | GrafanaUser  |                |          |      |          |
|                                    |          | StorageLocker                                                     |              |                |          |      |          |
|                                    |          | tempdb                                                            |              |                |          |      |          |
|                                    |          | WdContext                                                         | Grafanallear |                |          |      |          |
|                                    | Gues     | t account enabled for: WdConte<br>e role membership for: WdConte: | ert<br>xt    |                |          |      |          |
|                                    |          | packupoperator                                                    |              |                |          |      |          |
|                                    | db_d     | latareader                                                        |              |                |          |      |          |
|                                    | d        | latawriter                                                        |              |                |          |      |          |
|                                    |          | idiadmin<br>lenvdatareader                                        |              |                |          |      |          |
|                                    |          | lenydatawriter                                                    |              | Enable de da   | taroador |      |          |
| Connection                         | dbo      | owner                                                             |              | Enable us ua   | laicauci |      |          |
| Server:<br>MIRASYSJ/MS2/SOLEXPRESS | db_s     | ecurityadmin                                                      |              | and public to  | heach    |      |          |
| Connection:                        | e paos   | •                                                                 |              |                |          |      |          |
| MIRASYS-VMS-2\dvr                  |          |                                                                   |              |                |          |      |          |
| Vew connection properties          |          |                                                                   |              |                |          |      |          |
| -                                  |          |                                                                   |              |                |          |      |          |
| Progress                           |          |                                                                   |              |                |          |      |          |
| Ready                              |          |                                                                   |              |                |          |      |          |
| 48 <sup>h</sup> A                  |          |                                                                   |              |                |          |      |          |
|                                    |          |                                                                   |              |                |          |      |          |
|                                    |          |                                                                   |              |                | OK       | Canc | el       |

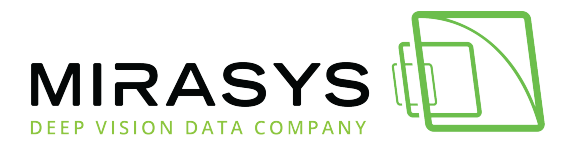

### 1.5. Mirasys Reporting Grafana

- 1. Download package from Mirasys Extranet. The current version is 1.0.3
- 2. Extract downloaded package
- 3. Browse to the Installation folder
- 4. Start the installation by clicking the installation package

| Name                                           | Date modified   | Туре              | Size       |
|------------------------------------------------|-----------------|-------------------|------------|
| DvmsData.yaml                                  | 12.11.2021 9.25 | YAML File         | 1 KB       |
| 🗊 grafana-enterprise-8.1.2.windows-amd64.msi   | 12.11.2021 9.25 | Windows Installer | 59 193 KB  |
| grafana-image-renderer-3.0.1.windows-amd64.zip | 12.11.2021 9.25 | Compressed (zipp  | 165 209 KB |
| 📱 michaeldmoore-multistat-panel-1.7.2.zip      | 12.11.2021 9.25 | Compressed (zipp  | 140 KB     |
| SQLEXPRESS-openport.ps1                        | 12.11.2021 9.25 | Windows PowerS    | 1 KB       |

#### 5. Click **Next**

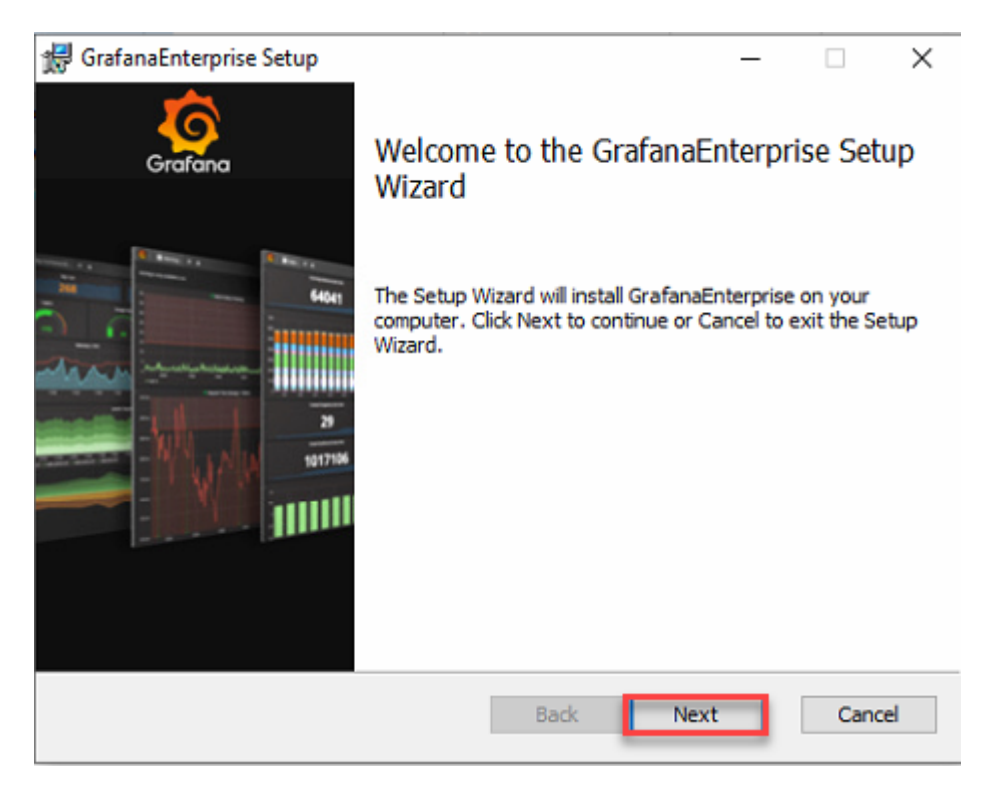

6. Accept the License Agreement and click **Next** 

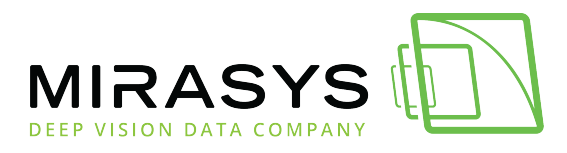

| GRAFANA LABS LI                   | ICENSE AGREEMENT                          |                                      |                   | ^                       |
|-----------------------------------|-------------------------------------------|--------------------------------------|-------------------|-------------------------|
| PLEASE READ CA                    | REFULLY THIS GRAFAN                       | NA LABS LICENSE AG                   | BREEMENT (THIS    |                         |
| "AGREEMENT"), W                   | HICH CONSTITUTES AT                       | LEGALLY BINDING A                    | GREEMENT AND G    | OVERNS                  |
| AGREEMENT IS IN                   | ICLUDED ("GRAFANA LI                      | ABS SOFTWARE") TH                    | AT IS PROVIDED IN | N OBJECT                |
| CODE FORMAT, B                    | Y INSTALLING OR USIN                      | IG ANY OF THE GRA                    | FANA LABS SOFTW   | /ARE                    |
| ENTERPRISE, YO                    | U ARE ASSENTING TO 1                      | THE TERMS AND CON                    | NDITIONS OF THIS  |                         |
| AGREEMENT, IF Y                   | OU DO NOT AGREE WI                        | TH SUCH TERMS AN                     | D CONDITIONS, YO  | DU MAY                  |
| INOT INSTALL OR I                 | USE THE GRAFANA LAD                       | 53 SUFTWARE GOVE                     |                   | REEMENT.                |
| IF YOU ARE INST/                  | ALLING OR USING THE                       | SOFTWARE ON BEH                      | ALF OF A LEGAL EI | NTITY, YOU              |
| IF YOU ARE INST.<br>REPRESENT AND | ALLING OR USING THE<br>WARRANT THAT YOU P | SOFTWARE ON BEH<br>HAVE THE ACTUAL A | UTHORITY TO AGR   | NTITY, YOU<br>EE TO THE |

#### 7. Use all default settings and click **Next**

| 😸 GrafanaEnterprise Se               | tup                                              |         |                                                             |                                                                         |                                     |                   | ×  |
|--------------------------------------|--------------------------------------------------|---------|-------------------------------------------------------------|-------------------------------------------------------------------------|-------------------------------------|-------------------|----|
| Custom Setup<br>Select the way you v | vant features to be ins                          | talled. | 6                                                           | Gr                                                                      | af                                  | ar                | ١C |
| Click the icons in the               | tree below to change t                           | he way  | features                                                    | vill be install                                                         | ed.                                 |                   |    |
| Grafa                                | na<br>Grafana Enterprise<br>Run Grafana as a Ser | vice    | This feat<br>hard driv<br>subfeatu<br>subfeatu<br>hard driv | ture requires<br>ve. It has 2 d<br>ures selected<br>ures require<br>ve. | : 0KB or<br>of 2<br>J. The<br>200MB | n your<br>on your | ,  |
| Location: C:                         | \Program Files\Grafana                           | Labs\   |                                                             |                                                                         | В                                   | rowse             |    |
| Reset                                | Disk Usage                                       |         | Back                                                        | Next                                                                    | ٦                                   | Cance             | 4  |

8. Click Install

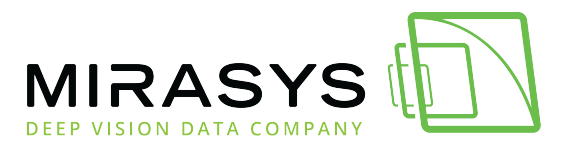

| 😸 GrafanaEnterprise Setup                                                                                            | -                          | • ×    |
|----------------------------------------------------------------------------------------------------|----------------------------|--------|
| Ready to install GrafanaEnterprise                                                                                   | Gra                        | fana   |
| Click Install to begin the installation. Click Back to re<br>installation settings. Click Cancel to exit the wizard. | view or change any of your | ,      |
| $\triangleright$                                                                                                    |                            |        |
|                                                                                                    |                            |        |
|                                                                                                    |                            |        |
|                                                                                                    |                            |        |
|                                                                                                    |                            |        |
| Back                                                                                                    | Install                    | Cancel |

9. Click Finish

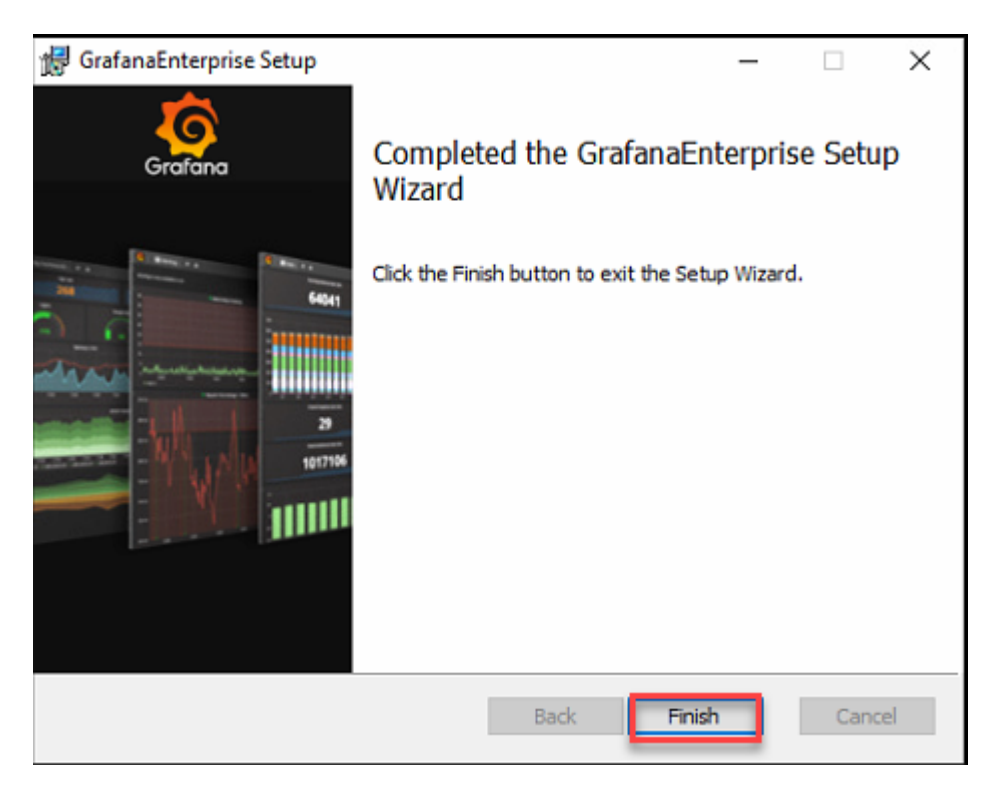

After the installation check that Grafana service is running

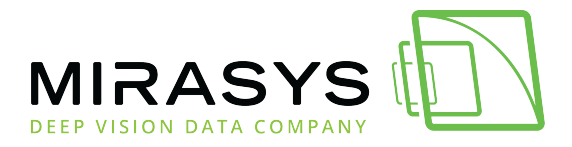

| 1 | <ul> <li>Services</li> </ul> |                                          |                      |              |              |
|---|------------------------------|------------------------------------------|----------------------|--------------|--------------|
|   | Grafana                      | Name                                     | Description Status   | Startup Type | Log On As    |
|   |                              | GameDVR and Broadcast User Service_ac1cd | This user ser        | Manual       | Local System |
|   | Stop the service             | Ceolocation Service                      | This service         | Manual (Trig | Local System |
|   | Restart the service          | 🚱 Grafana                                | Grafana by Running   | Automatic    | Local System |
|   |                              | 🧛 GraphicsPerfSvc                        | Graphics pe          | Manual (Trig | Local System |
|   |                              | 🤹 Group Policy Client                    | The service i        | Automatic (T | Local System |
|   | Grafana by Grafana Labs      | A HP CASL Framework Service              |                      | Manual       | Local System |
|   | charana by charana cabs      | Report Solutions Framework Service       | This service Running | Automatic (  | Local System |
|   |                              |                                          |                      |              |              |

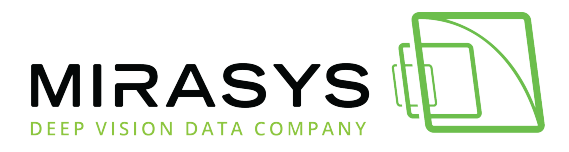

### 1.6. Login Grafana

If the service is running, then open the browser on the master server and enter an address **http://127.0.0.1:3000**.

If you run the browser on some other machine, please enter the master server IP address instead of 127.0.0.1

The default username is **admin** and password **admin**. It is recommended to change the default password as soon as possible.

| Welco                                  | <b>The to Grafan</b>    | а         |
|----------------------------------------|-------------------------|-----------|
| Email or username<br>email or username |                         |           |
| '<br>Password                          |                         |           |
| password                               |                         | 6         |
|                                        |                         |           |
|                                        | Log in                  |           |
|                                        | Log in<br>Forgot your p | password? |

Set a new password for the admin user

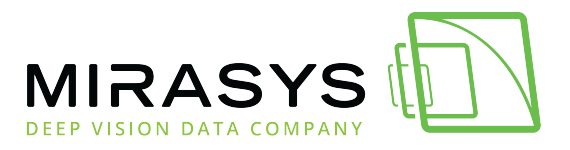

| a |
|---|
|   |
| ۲ |
|   |
| 0 |
|   |
|   |

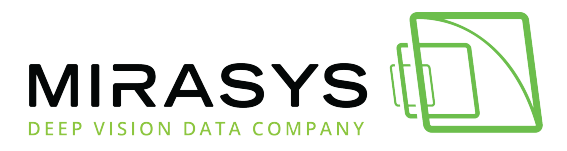

### 1.7. Database configuration

Grafana will need access to the VMS DvmsData database running on the Master server.

### Windows PowerShell

- 1. Create folder Grafana to the root of the C:
- 2. Browse to the extracted Grafana package Installation folder
- 3. Copy script file "SQLEXPRESS-openport" to the C:\Grafana
- 4. Open search and type PowerShell
- 5. Select Windows PowerShell and click Run as administrator

| All Apps Documents Web M                                                                   | ore 🔻 | R                                    |
|--------------------------------------------------------------------------------------------|-------|--------------------------------------|
| Best match                                                                                 |       |                                      |
| Windows PowerShell                                                                         |       | $\geq$                               |
| Apps                                                                                       |       | Windows PowerShell                   |
| Windows PowerShell ISE                                                                     | >     | App                                  |
| Windows PowerShell (x86)                                                                   | >     |                                      |
| Windows PowerShell ISE (x86)                                                               | >     | □ <sup>*</sup> Open                  |
| Settings                                                                                   |       | G Run as administrator               |
| PowerShell Developer Settings                                                              | >     | D Open file location                 |
| Allow local PowerShell scripts to run<br>without signing                                   | >     | -□ Pin to Start<br>-□ Pin to taskbar |
| <ul> <li>Replace Command Prompt with</li> <li>Windows PowerShell in the Win + X</li> </ul> | >     |                                      |
| Search the web                                                                             |       |                                      |
| D powershell - See web results                                                             | >     |                                      |
| P powershell core                                                                          | >     |                                      |
| P powershell admin                                                                         | >     |                                      |
|                                                                                            |       |                                      |
| ∽ powershell                                                                               |       | o 🛱 💽 🧮 😒 🜌 🖉 🖼                      |

- 6. Browse to the C:\Grafana
- 7. Type SQLEXPRESS-openport.ps1 and press Enter

Mirasys Ltd - C1CD, Vaisalantie 2-8, 02130 - Espoo, Finland

Tel +358 (0)9 2533 3300 -

info@mirasys.com

- www.mirasys.com

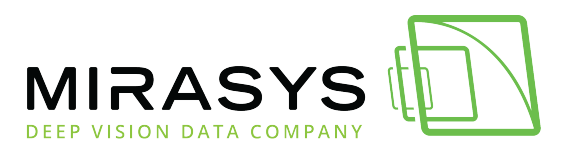

8. Close PowerShell

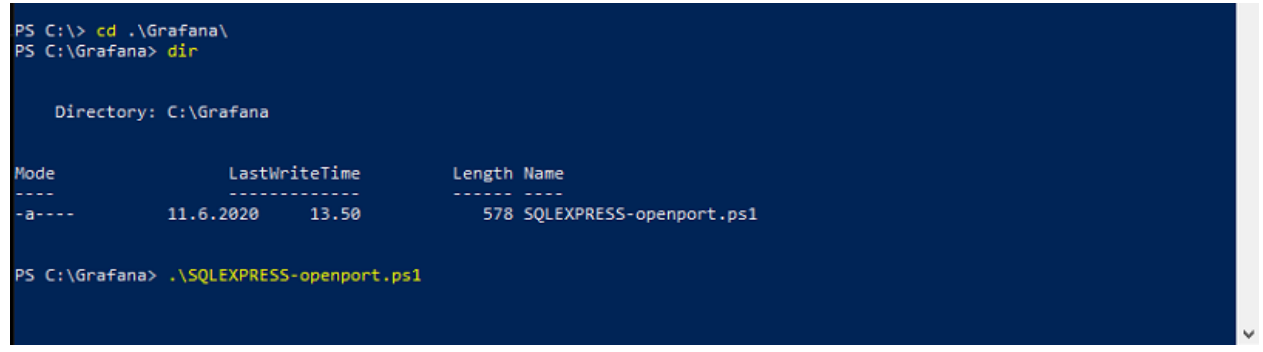

### **Database credentials**

As default **DvmsData.DB** uses credentials **dvr** and password **32dvr** 

- 1. Open **Configuration**
- 2. Click Data sources

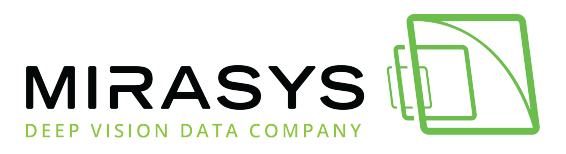

| Ø      | 器 General / He          | ome                         |
|--------|-------------------------|-----------------------------|
| Q<br>+ | Welcom                  | e to Grafana                |
|        |                         |                             |
| Ø      | Basic                   |                             |
| ¢      | The steps<br>auide vou  | below will<br>to quickly    |
| ø      | Configuration           | ing up your<br>Istallation. |
| Ū      | Data sources            |                             |
|        | 우 Users                 |                             |
|        | ମ୍ଭ Teams               |                             |
|        | ♥ Plugins               |                             |
|        | ‡. Preferences          |                             |
|        | o <sup>⊀</sup> API keys | Dashboards                  |
|        | Starred dashboard       | ls                          |
|        | Recently viewed d       | ashboards                   |

#### DvmsData should be found from the Data sources list

| Configuration<br>Organization: Main Org.                                        |                 |
|---------------------------------------------------------------------------------|-----------------|
| B Data sources A Users A Teams ♥ Plugins t⊯ Preferences σ <sup>x</sup> API keys |                 |
| Q Search by name or type                                                        | Add data source |
| DvmsData<br>Microsoft SQL Server   localhost:1434                               |                 |

### **Changing database credentials**

- 1. Click **DvmsData**
- 2. Change username and password, if needed

Mirasys Ltd - C1CD, Vaisalantie 2-8, 02130 - Espoo, Finland

Tel +358 (0)9 2533 3300 -

info@mirasys.com

- www.mirasys.com

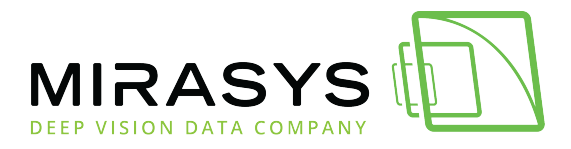

| ()                                                 | <b>Provisioned</b><br>This data so | <b>data sourc</b><br>urce was a | <b>e</b><br>dded by config and | d cannot be modifie | ed using the | UI. Plea | e contac | your se | rver adm | in to upd | ate this d |
|----------------------------------------------------|------------------------------------|---------------------------------|--------------------------------|---------------------|--------------|----------|----------|---------|----------|-----------|------------|
| Name                                               |                                    | DvmsData                        | 1                              |                     | Default      |          |          |         |          |           |            |
| MS SQL co                                          | nnection                           |                                 |                                |                     |              |          |          |         |          |           |            |
| Host                                               | localho                            | ost:1434                        |                                |                     |              |          |          |         |          |           |            |
| Database                                           | DvmsD                              | ata                             |                                |                     |              |          |          |         |          |           |            |
| Authentication                                     | SQL Se                             | rver Authe                      | ntication 👻 🔅                  |                     |              |          |          |         |          |           |            |
| User                                               | .\dvr                              |                                 | Password                       | configured          | Reset        |          |          |         |          |           |            |
| Encrypt                                            | false                              |                                 | <b>-</b> 3                     |                     |              | 4        |          |         |          |           |            |
|                                                    |                                    |                                 |                                |                     |              |          |          |         |          |           |            |
| Connection<br>Max open<br>Max idle                 | limits<br>0<br>2                   |                                 |                                |                     |              |          |          |         |          |           |            |
| Connection<br>Max open<br>Max idle<br>Max lifetime | limits<br>0<br>2<br>14400          |                                 |                                |                     |              |          |          |         |          |           |            |

### **Testing database connection**

Click **Test** 

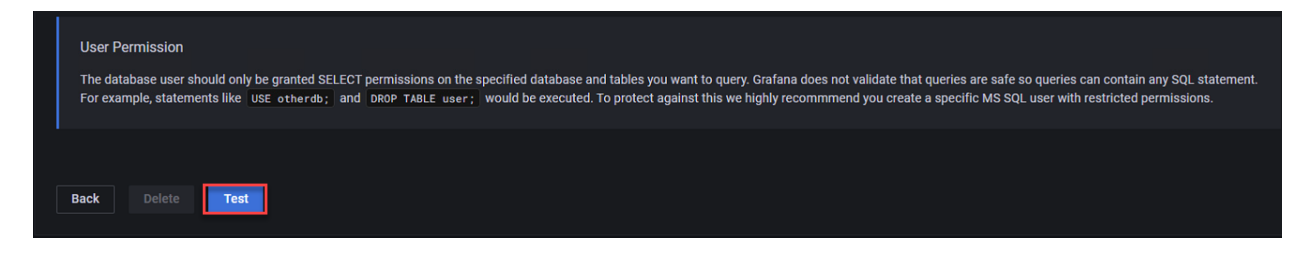

If credentials and connection to the database are okay, you will see the **Database Connection OK** message

|   | User F<br>The da<br>For exa | mission<br>pase user should only be granted SELECT permissions on the specified database and tables you want to query. Grafana does not validate that queries are safe so queries can contain any SQL statement.<br>ple, statements like USE otherdb; and DROP TABLE user; would be executed. To protect against this we highly recommend you create a specific MS SQL user with restricted permissions. |
|---|-----------------------------|----------------------------------------------------------------------------------------------------|
|   |                             |                                                                                                    |
| 1 |                             |                                                                                                    |
|   | ~                           | Database Connection OK                                                                                                    |

Mirasys LtdC1CD, Vaisalantie 2-8, 02130Espoo, FinlandTel +358 (0)9 2533 3300info@mirasys.comwww.mirasys.com

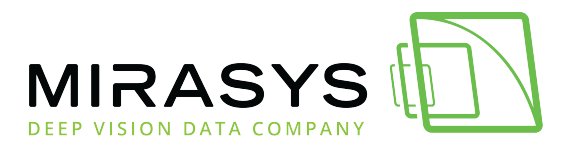

### Adding a new data source

#### RecorderDB

1. Click Add data source

| Configuration<br>Organization: Main Org.          |                 |
|---------------------------------------------------|-----------------|
| B Data sources                                    |                 |
| Q Search by name or type                          | Add data source |
| DvmsData<br>Microsoft SQL Server   localhost:1434 |                 |

2. Find Microsoft SQL Server and click Select

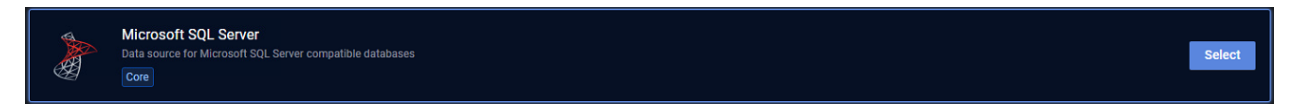

- 3. Set Name: RecorderDB
- 4. Set Host: localhost:1434
- 5. Set Database: RecorderDB
- 6. Authentication: SQL Server Authentication
- 7. Set user and password
- 8. Click Save & Test

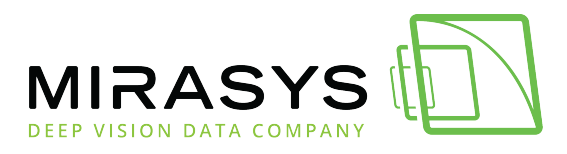

| Name                                     | ③ Microsoft                   | SQL Server    |            | Default |  |  |  |  |  |  |
|------------------------------------------|-------------------------------|---------------|------------|---------|--|--|--|--|--|--|
|                                          |                               |               |            |         |  |  |  |  |  |  |
| MS SQL conne                             | ection                        |               |            |         |  |  |  |  |  |  |
| Host                                     | localhost:1434                |               |            |         |  |  |  |  |  |  |
| Database                                 | RecorderDB                    |               |            |         |  |  |  |  |  |  |
| Authentication                           | SQL Server Auther             | ntication 🗸 💿 |            |         |  |  |  |  |  |  |
| User                                     | .\dvr                         | Password      | configured | Reset   |  |  |  |  |  |  |
| Encrypt                                  | false                         | • 0           |            |         |  |  |  |  |  |  |
| Max open<br>Max idle<br>Max lifetime     | unlimited ©<br>2 ©<br>14400 © |               |            |         |  |  |  |  |  |  |
| MS SQL details<br>Min time interval 1m © |                               |               |            |         |  |  |  |  |  |  |
| Back Delete Save & test                  |                               |               |            |         |  |  |  |  |  |  |

When Grafana is connected to the database, you will see the message **Database Connection OK** 

| ~ | Database Connection OK |
|---|------------------------|
|   |                        |

#### WDContext.DB

1. Click Add data source

| Configuration<br>Organization: Main Org.                                        |                 |
|---------------------------------------------------------------------------------|-----------------|
| 🛢 Data sources 🔗 Users 🙊 Teams 🛱 Plugins †∰ Preferences ♂ <sup>4</sup> API keys |                 |
|                                                                                 |                 |
| Q Search by name or type                                                        | Add data source |
|                                                                                 |                 |
| DvmsData<br>Microsoft SQL Server   localihost:1434                              |                 |

2. Find Microsoft SQL Server and click Select

|  | Microsoft SQL Server<br>Data source for Microsoft SQL Server compatible databases<br>Core | Select |
|--|-------------------------------------------------------------------------------------------|--------|
|--|-------------------------------------------------------------------------------------------|--------|

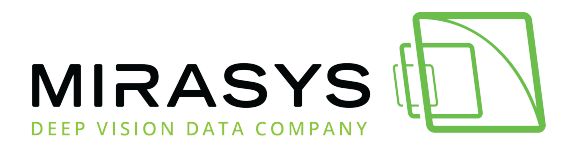

- 3. Set Name: WDContext
- 4. Set Host: localhost:1434
- 5. Set Database: WDContext
- 6. Authentication: SQL Server Authentication
- 7. Set **user and password(**please set .\ front of the username, if Windows credentials is used)
- 8. Click Save & Test

| Name              | ③ Microsoft       | Default |  |  |  |  |  |  |  |  |
|-------------------|-------------------|---------|--|--|--|--|--|--|--|--|
|                   |                   |         |  |  |  |  |  |  |  |  |
| MS SQL conne      | MS SQL connection |         |  |  |  |  |  |  |  |  |
| Host              | localhost 1434    |         |  |  |  |  |  |  |  |  |
| Polohoon          |                   |         |  |  |  |  |  |  |  |  |
| Database          | RecorderDB        |         |  |  |  |  |  |  |  |  |
| Authentication    | SQL Server Auther |         |  |  |  |  |  |  |  |  |
| User              | .\dvr             | Reset   |  |  |  |  |  |  |  |  |
| Encrypt           | false             |         |  |  |  |  |  |  |  |  |
|                   |                   |         |  |  |  |  |  |  |  |  |
| Connection lir    | nits              |         |  |  |  |  |  |  |  |  |
|                   |                   |         |  |  |  |  |  |  |  |  |
| Max open          |                   |         |  |  |  |  |  |  |  |  |
| Max idle          |                   |         |  |  |  |  |  |  |  |  |
| Max lifetime      | 14400 ©           |         |  |  |  |  |  |  |  |  |
|                   |                   |         |  |  |  |  |  |  |  |  |
| MS SQL detail     | s                 |         |  |  |  |  |  |  |  |  |
| Min time interval |                   |         |  |  |  |  |  |  |  |  |
|                   |                   |         |  |  |  |  |  |  |  |  |
|                   |                   |         |  |  |  |  |  |  |  |  |
|                   |                   |         |  |  |  |  |  |  |  |  |
| Back              | elete Save &      | test    |  |  |  |  |  |  |  |  |
|                   |                   |         |  |  |  |  |  |  |  |  |

#### Data sources should look like below

| Ę | 33 (    | Configuration<br>Organization: Main Org.            |                 |
|---|---------|-----------------------------------------------------|-----------------|
|   | 🕄 Data  | a sources                                           |                 |
|   | Q Searc |                                                     | Add data source |
|   |         | DvmsData<br>Microsoft SQL Server   localhost:1434   |                 |
|   |         | RecorderDB<br>Microsoft SQL Server   localhost:1434 |                 |
|   |         | WDContext<br>Microsoft SQL Server   localihost:1434 |                 |

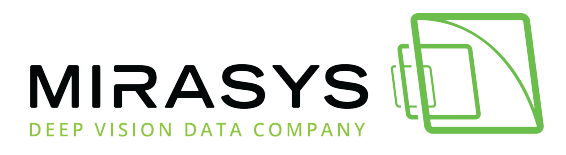

### 1.8. Importing dashboards

### The next step is to import Mirasys VMS Audit Trail and VMS Alarms dashboards into the Grafana tool

- 1. Browse to extracted Grafana package
- 2. Copy **Dashboards** folder to the **C:\Grafana**
- 3. Hover over the "+" sign (left upper corner) and select+click "Import" menu item

| Ø  |             | Configuration<br>Organization: Main Org.  |             |
|----|-------------|-------------------------------------------|-------------|
| Q  |             |                                           |             |
| +  | Create      |                                           |             |
| 88 | 品 Dashboard | Q Search by name or type Add              | data source |
| ~  | Folder      |                                           |             |
| G  | 🛃 Import    | DvmsData                                  |             |
| ¢  |             | Sel Microsoft SQL Server   localhost:1434 |             |
| ŵ  |             |                                           |             |
| Ū  |             |                                           |             |

4. Click Upload JSON file

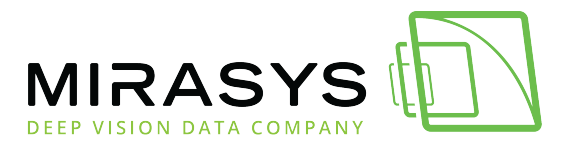

| Import<br>Import dashboard from file or Grafana.com |      |
|-----------------------------------------------------|------|
| ① Upload JSON file                                  |      |
| Import via grafana.com                              |      |
| Grafana.com dashboard URL or ID                     | Load |
| Import via panel json                               |      |
|                                                     |      |
|                                                     |      |
|                                                     |      |
| Load                                                |      |

- 5. Select file "mirasys-vms auditTrail-v1-2\_rev2.json
- 6. Click **Open**

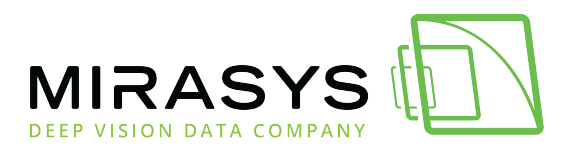

| C Open X                                                                        |                                            |                      |           |         |        |  |  |  |  |  |  |  |  |
|---------------------------------------------------------------------------------|--------------------------------------------|----------------------|-----------|---------|--------|--|--|--|--|--|--|--|--|
| $\leftarrow$ $\rightarrow$ $\checkmark$ $\uparrow$ $\square$ $\rightarrow$ This | ې ق 🗸                                      | ,O Search Dashboards |           |         |        |  |  |  |  |  |  |  |  |
| Organize 👻 New folde                                                            |                                            | •                    |           |         |        |  |  |  |  |  |  |  |  |
| 🏪 Local Disk (C:) \land                                                         | Name                                       | Date modified        | Туре      | Size    |        |  |  |  |  |  |  |  |  |
| \$WinREAgent                                                                    | Mirasys Reporting Dashboard.json           | 11.6.2020 13.50      | JSON File | 2 KB    |        |  |  |  |  |  |  |  |  |
| DVMS                                                                            | mirasys-vms-alarms-v1-2_rev2.json          | 31.8.2021 12.50      | JSON File | 17 KB   |        |  |  |  |  |  |  |  |  |
| Grafana                                                                         | mirasys-vms-audit-trail-v1-2_rev2.json     | 31.8.2021 12.50      | JSON File | 15 KB   |        |  |  |  |  |  |  |  |  |
| inetpub                                                                         | vms-alarms-v2-0-summary_rev1.json          | 31.8.2021 12.50      | JSON File | 22 KB   |        |  |  |  |  |  |  |  |  |
| Intel                                                                           | vms-watchdog-events-v1-2_rev3.json         | 31.8.2021 12.50      | JSON File | 18 KB   |        |  |  |  |  |  |  |  |  |
| PerfLogs                                                                        |                                            |                      |           |         |        |  |  |  |  |  |  |  |  |
| Program Files                                                                   |                                            |                      |           |         |        |  |  |  |  |  |  |  |  |
| Program Files (                                                                 |                                            |                      |           |         |        |  |  |  |  |  |  |  |  |
| ProgramData                                                                     |                                            |                      |           |         |        |  |  |  |  |  |  |  |  |
| SWSetup                                                                         |                                            |                      |           |         |        |  |  |  |  |  |  |  |  |
| system.sav                                                                      |                                            |                      |           |         |        |  |  |  |  |  |  |  |  |
| Users                                                                           |                                            |                      |           |         |        |  |  |  |  |  |  |  |  |
| Windows                                                                         |                                            |                      |           |         |        |  |  |  |  |  |  |  |  |
| 👝 Local Disk (D:) 💙                                                             |                                            |                      |           |         |        |  |  |  |  |  |  |  |  |
| File na                                                                         | me: mirasys-vms-audit-trail-v1-2_rev2.json |                      | √ JS      | ON File | $\sim$ |  |  |  |  |  |  |  |  |
|                                                                                 |                                            |                      | C         | Open    | Cancel |  |  |  |  |  |  |  |  |

7. Select **DvmsData** from the Microsoft SQL Server data source dropdown box

#### 8. Click Import

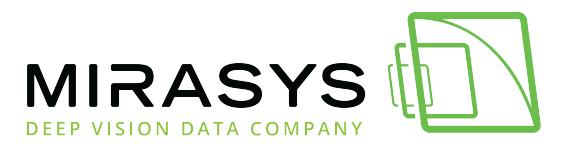

| Import<br>Import dashboard from file or Grafana.com                                                                                                    |            |  |  |  |  |  |  |  |  |  |
|----------------------------------------------------------------------------------------------------|------------|--|--|--|--|--|--|--|--|--|
| Options<br>Name                                                                                                    |            |  |  |  |  |  |  |  |  |  |
| Mirasys VMS Audit Trail V1.2                                                                                                    |            |  |  |  |  |  |  |  |  |  |
| Folder                                                                                                    |            |  |  |  |  |  |  |  |  |  |
| General                                                                                                    | ~          |  |  |  |  |  |  |  |  |  |
| Unique identifier (UID)<br>The unique identifier (UID) of a dashboard can be used for uniquely identify a<br>dashboard between multiple Grafana installs. The UID allows having consistent URLs<br>for accessing dashboards so changing the title of a dashboard will not break any<br>bookmarked links to that dashboard. |            |  |  |  |  |  |  |  |  |  |
| bzWCt0Vnk                                                                                                    | Change uid |  |  |  |  |  |  |  |  |  |
| DvmsData                                                                                                    |            |  |  |  |  |  |  |  |  |  |
| 🕈 DvmsData                                                                                                    | Ý          |  |  |  |  |  |  |  |  |  |
| Import Cancel                                                                                                    |            |  |  |  |  |  |  |  |  |  |

When template import is done, Grafana will automatically run the report and show results:

| User       All       Event       Application       Image: Control or Control or Control                                                                                                    | Ô      | 器 Gene | eral / N | virasys | VMS   | Audit | Trail | V1.2   | 습   | æ    |  |        |       |    |       |     |      |         |            |     |       |    |       |       |     |     |       |     |    |       |      | ıhł | 6     | 0     | <ul> <li>Last</li> </ul> | 1 year | ×Q   | 0          | × ₽     |
|----------------------------------------------------------------------------------------------------|--------|--------|----------|---------|-------|-------|-------|--------|-----|------|--|--------|-------|----|-------|-----|------|---------|------------|-----|-------|----|-------|-------|-----|-----|-------|-----|----|-------|------|-----|-------|-------|--------------------------|--------|------|------------|---------|
| Image: Control of Control of Contro                                                                                                    |        |        |          |         |       |       |       |        |     |      |  |        |       |    |       |     |      |         |            |     |       |    |       |       |     |     |       |     |    |       |      |     |       |       |                          |        |      |            |         |
| Image       User       Application -       Event       Status       Device       Server name       Server name                                                                                                    | ۲<br>ک |        |          |         |       |       |       |        |     |      |  |        |       |    |       |     |      | User ac | er actions |     |       |    |       |       |     |     |       |     |    |       |      |     |       |       | User summary             |        |      |            |         |
| 2021-11-01 119244       Spotter/Web       Spotter/Web                                                                                                    |        |        |          |         |       |       |       |        |     |      |  | Applic |       |    |       |     |      |         |            |     |       |    |       |       |     |     |       |     |    |       |      |     |       |       |                          |        | Numl | per of act | ons ~   |
| 2021-11-09 10:52:47       SpotterWeb       SpotterWeb (172:17:102:25)       Success       Image: Control of the state of the state of                                                                                                    |        |        | 1-10 11: | 19:44   |       |       |       | potter | Web |      |  | Spotte | erWeb |    |       | 25) |      |         |            |     |       | Su | ccess |       |     |     |       |     |    |       |      |     |       |       | Spotter                  | Web    | 80   |            |         |
|                                                                                                    |        |        | 1-09 10: | 52:47   |       |       |       | potter | Web |      |  | Spotte | erWeb |    |       | 25) |      |         |            |     |       | Su | ccess |       |     |     |       |     |    |       |      |     |       |       |                          |        |      |            |         |
|                                                                                                    |        |        |          |         |       |       |       |        |     |      |  |        |       |    |       |     |      |         |            |     |       |    |       |       |     |     |       |     |    |       |      |     |       |       |                          |        |      |            |         |
|                                                                                                    |        |        |          |         |       |       |       |        |     |      |  |        |       |    |       |     |      |         |            |     |       |    |       |       |     |     |       |     |    |       |      |     |       |       |                          |        |      |            |         |
|                                                                                                    |        |        |          |         |       |       |       |        |     |      |  |        |       |    |       |     |      |         |            |     |       |    |       |       |     |     |       |     |    |       |      |     |       |       |                          |        |      |            | total ~ |
| 1<br>8:00<br>1:00<br>1:0 |        |        |          |         |       |       |       |        |     |      |  |        |       |    |       |     |      |         |            |     |       |    |       |       |     |     |       |     |    |       |      |     |       |       |                          |        |      | - Value    | 2       |
| 0.600<br>11/76 12/01 12/16 01/01 01/76 02/01 02/15 03/01 03/76 04/01 04/76 05/01 05/76 06/01 06/76 06/01 06/76 06/01 06/76 06/01 06/76 10/01 10/76 11/01                                                                                                    |        |        |          |         |       |       |       |        |     |      |  |        |       |    |       |     |      |         |            |     |       |    |       |       |     |     |       |     |    |       |      |     |       |       |                          |        | -    |            |         |
| 0.000<br>11/16 12/01 12/16 01/01 01/16 02/01 02/15 02/01 02/16 04/01 04/16 05/01 05/16 06/01 06/16 07/01 07/16 08/01 08/16 08/01 06/16 18/01 10/16 11/01                                                                                                    |        | 0.800  |          |         |       |       |       |        |     |      |  |        |       |    |       |     |      |         |            |     |       |    |       |       |     |     |       |     |    |       |      |     |       |       |                          |        |      |            |         |
| 17/16 12/26 51/07 52/25 52/27 52/27 52/27 52/27 52/27 52/27 52/27 52/27 52/27 52/27 52/27 52/27 52/27 52/27 52/2                                                                                                    |        | 0.600  |          |         |       |       |       |        |     |      |  |        |       |    |       |     |      |         |            |     |       |    |       |       |     |     |       |     |    |       |      |     |       |       |                          |        |      |            |         |
|                                                                                                    |        |        | 16       | 12/01   | 12/16 |       | 01/01 | 01,    | /16 | 02/0 |  | 02/15  | 03/0  | 01 | 03/16 | 0   | 4/01 | 04/16   | 05         | /01 | 05/16 | 06 | /01   | 06/16 | 07, | /01 | 07/16 | 08/ | 01 | 08/16 | 09/0 | 1 0 | 19/16 | 10/01 | 10/16                    |        | 01   |            |         |
|                                                                                                    |        |        |          |         |       |       |       |        |     |      |  |        |       |    |       |     |      |         |            |     |       |    |       |       |     |     |       |     |    |       |      |     |       |       |                          |        |      |            |         |
|                                                                                                    |        |        |          |         |       |       |       |        |     |      |  |        |       |    |       |     |      |         |            |     |       |    |       |       |     |     |       |     |    |       |      |     |       |       |                          |        |      |            |         |
|                                                                                                    |        |        |          |         |       |       |       |        |     |      |  |        |       |    |       |     |      |         |            |     |       |    |       |       |     |     |       |     |    |       |      |     |       |       |                          |        |      |            |         |
|                                                                                                    |        |        |          |         |       |       |       |        |     |      |  |        |       |    |       |     |      |         |            |     |       |    |       |       |     |     |       |     |    |       |      |     |       |       |                          |        |      |            |         |

Before starting to use reports, repeat template import for all "DVMS\*.json" files in this order:

• VMS Audit Trail

Mirasys LtdC1CD, Vaisalantie 2-8, 02130Espoo, FinlandTel +358 (0)9 2533 3300info@mirasys.comwww.mirasys.com

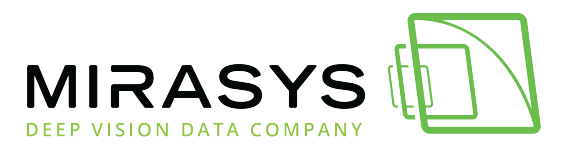

- VMS Alarms
- VMS Watchdog Events